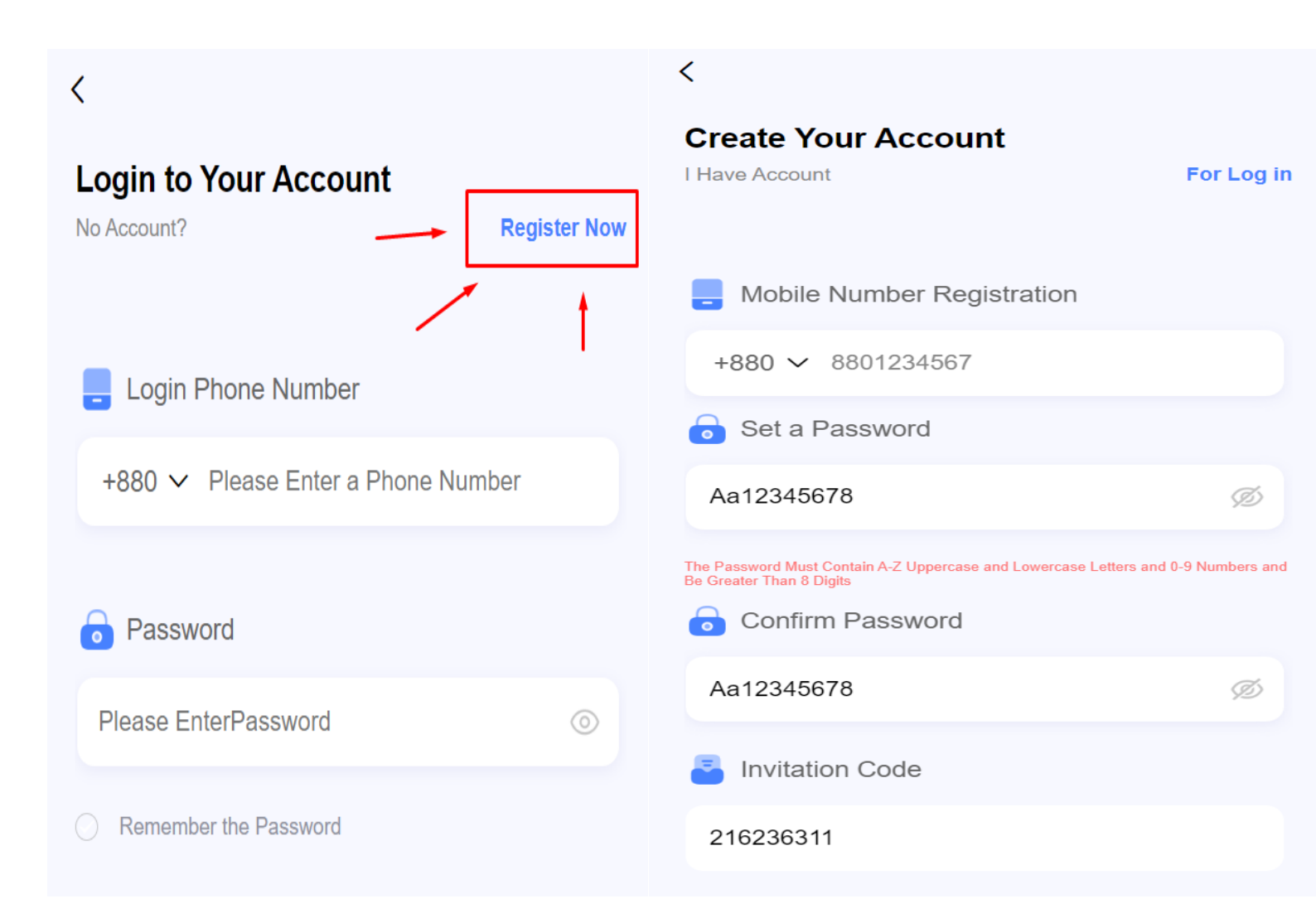

# How to Register in BDT GAMES

- Click the Link and Register
- Enter your mobile number
- Set your password (The password must Contain A-Z Uppercase and Lowercase Letters and o-9 Numbers and Be Greater Than 8 Digits)
- Put the invitational code (216236311)

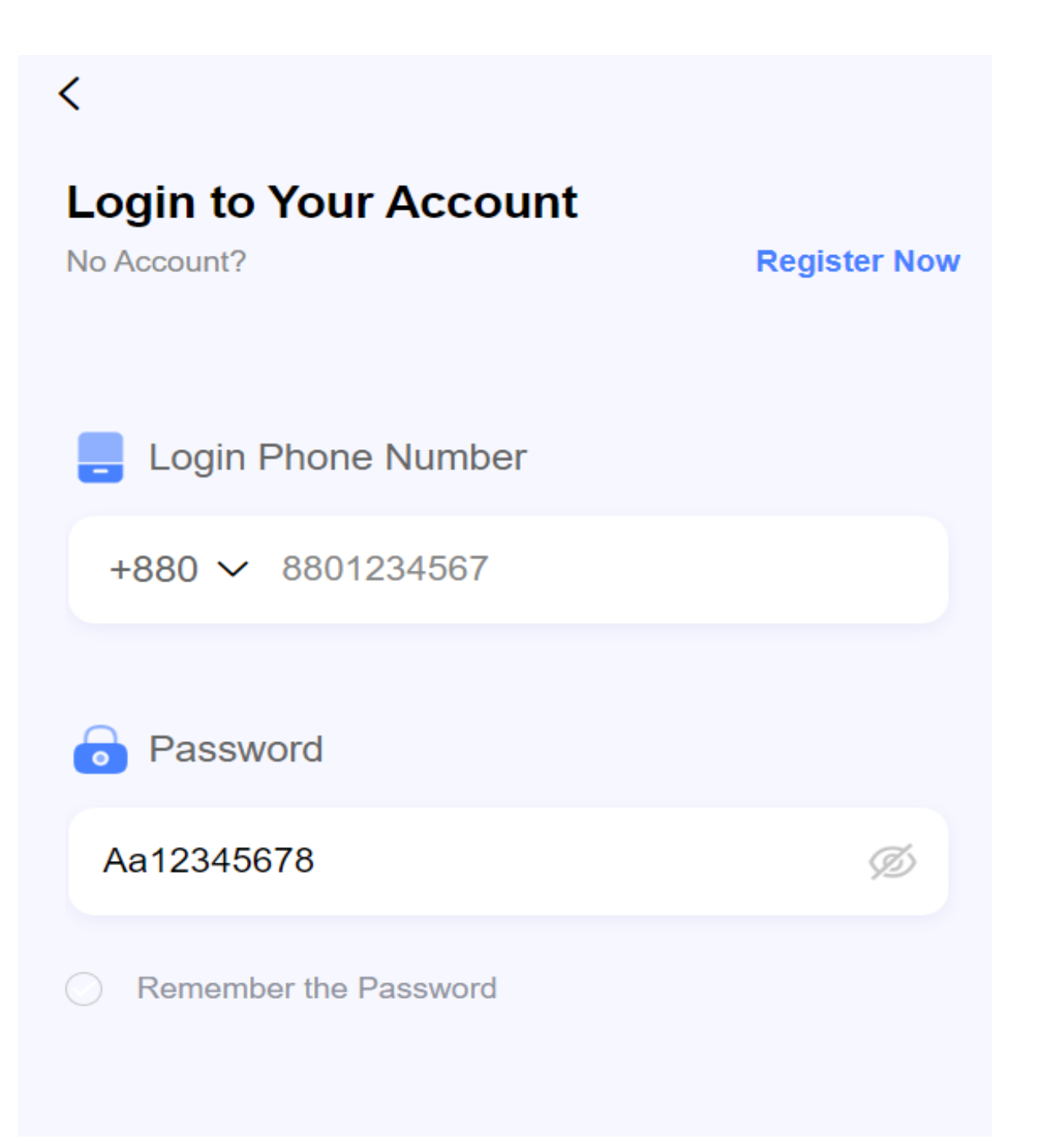

### 3 Easy Steps to Log in

- Add your register number
- Submit your BDT GAMES password
- Click to log in then you will be successfully logged into BDT GAMES

# How To Recharge in BDT GAME

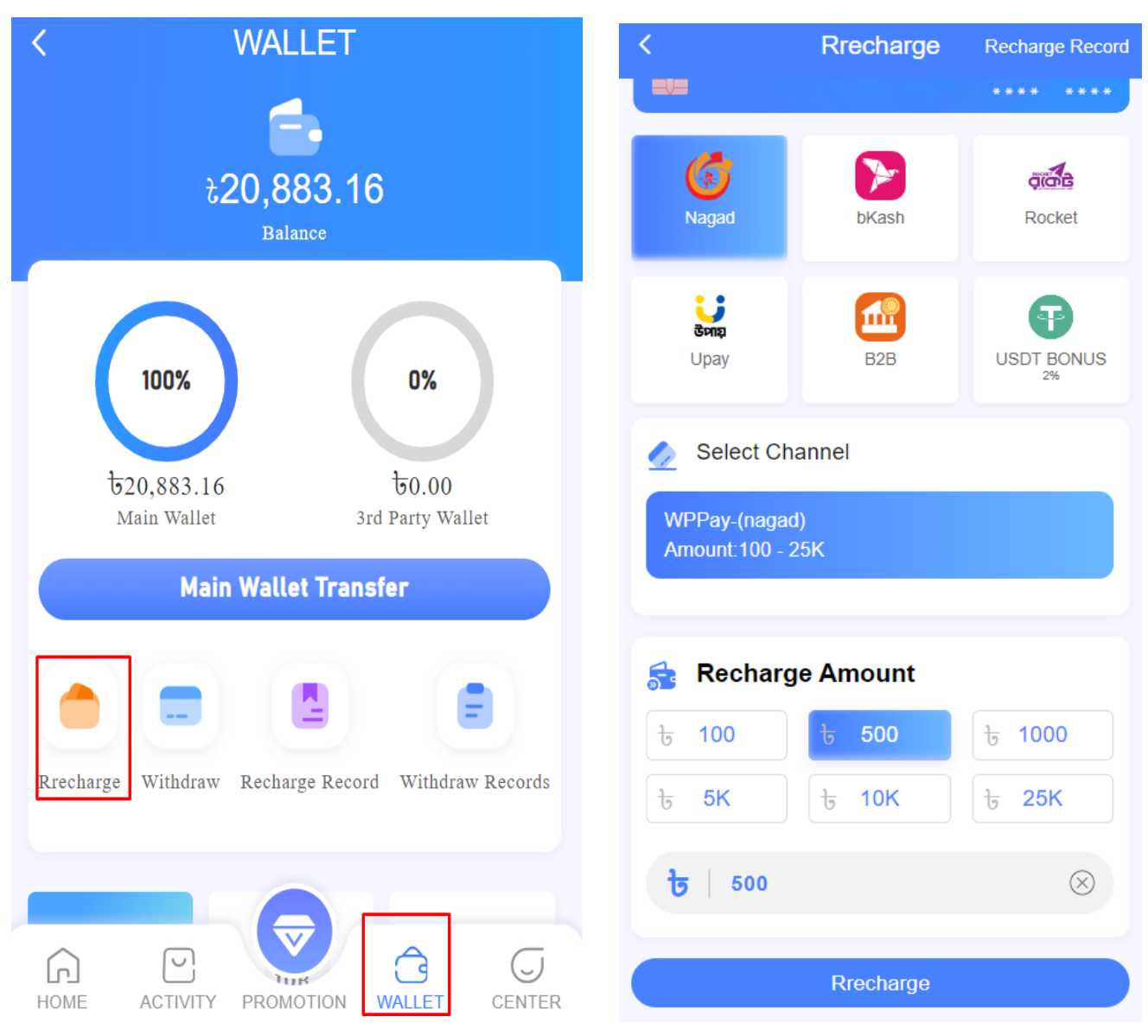

Open your APP go to WALLET then TAP RECHARGE

Then you can see all the PAYMENT METHOD we have in BDT GAME

- NAGAD
  bKash
  ROCKET
  Upay
  B2B
  - USDT BONUS 2% 🎿 Ŧ

Choose the **DEPOSIT AMOUNT** you want to Recharge, You can also put it Manually

- Add the money in the available PAYMENT METHOD ( CASH OUT )
- In your receipt, you can see TRANSACTION ID (Combine of Letters and Numbers) Copy that and paste it correctly in your BDT GAME where you get the PAYMENT ACCOUNT NUMBER
- Once you are done, your **PAYMENT** will reflect on your BDT GAME

#### **RECHARGE TIPS**

- ✤ If the transfer has expired, Please regenerate the Top-Up Order
- The transfer amount must be consistent with the order you created, Otherwise the funds cannot be updated successfully
- If you transfer the created amount by mistake, Our company will not be responsible for the lost amount!
- **NOTE:** Do not cancel the deposit order after the remittance is complete.

For withdrawing cash in BDT GAMES, you need to add account **BANK DETAILS** with **PROPER NAME & ROUTING NUMBER**, then your withdraw your winnings very easily

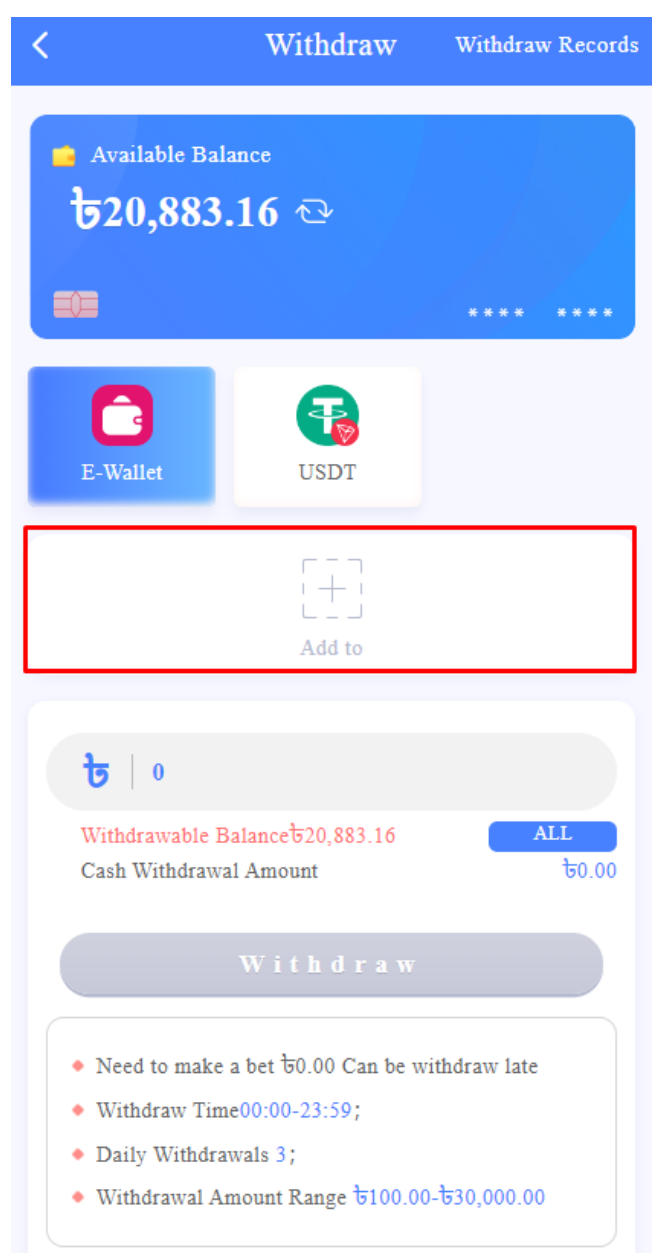

- 1. Go to the WALLET option
- 2. Click on WITHDRAW option

**3.** Add + New Bank Card option

**4.** Enter your Bank Details

Α

#### 5. WITHDRAW ALL YOUR PROFIT